#### HOW TO SEARCH IN ERA-MIN DASHBOARD

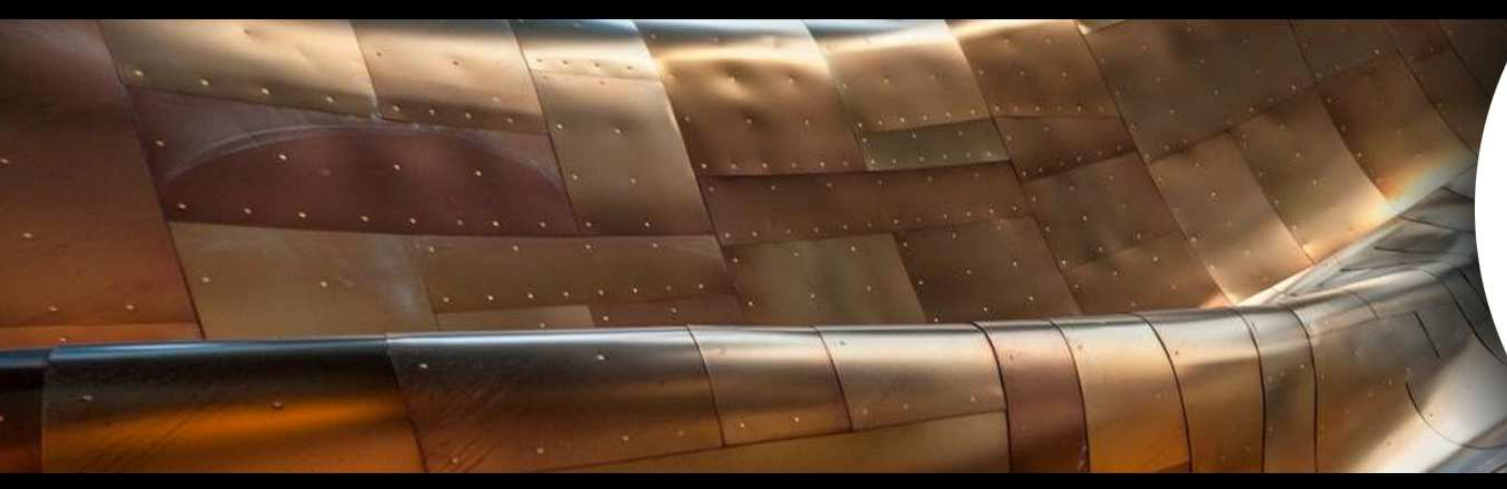

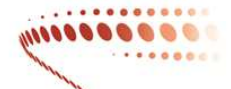

#### ERA•MIN3

RAW MATERIALS FOR THE SUSTAINABLE DEVELOPMENT AND THE CIRCULAR ECONOMY

#### Guide to search in Dashboard v1.0

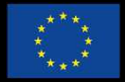

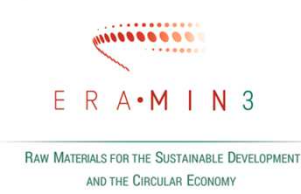

# Dashboard

The dashboard **is an interactive tool** designed to obtain at-a-glance the information related to the funded projects under ERA-MIN.

Funded projects are **clasified by**: Country of participation; Total funds obtaine; Total cost of project; Number of projects funded per Call; Categories of classification; Yearly distribution of project by category; Number of projects funded vs no-funded per Call; Mineral Category; Country of Project coordinator.

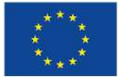

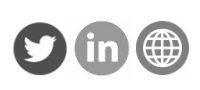

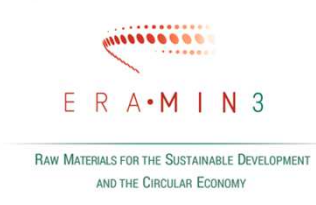

Firstly, click in the specific field you need information. Examples:

- Countries with Brasilian partners -> click in the box of 'Country participation' in Brasil)
- Projects funded under ERA MIN 3 Call 2021 -> click in the box 'Evolution of project funded' in year 2021

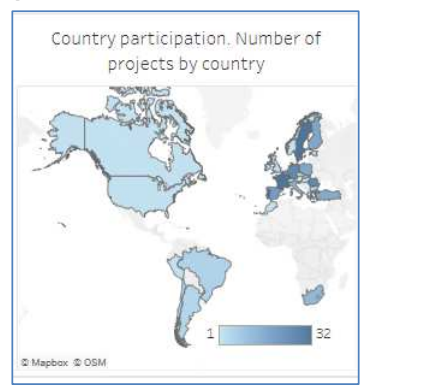

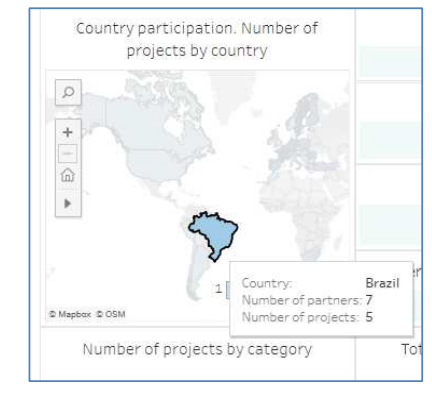

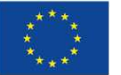

Co-funded by the Horizon 2020 programme of the European Union

(wait a couple of seconds to the Dashboard to respond to this request)

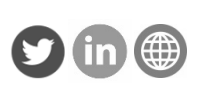

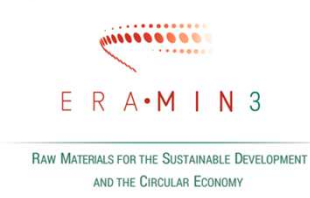

**Secondly,** to obtain specific information within the selected field, wait without clicking until a box with the data appears and click in the three lines symbol ("See Data"):

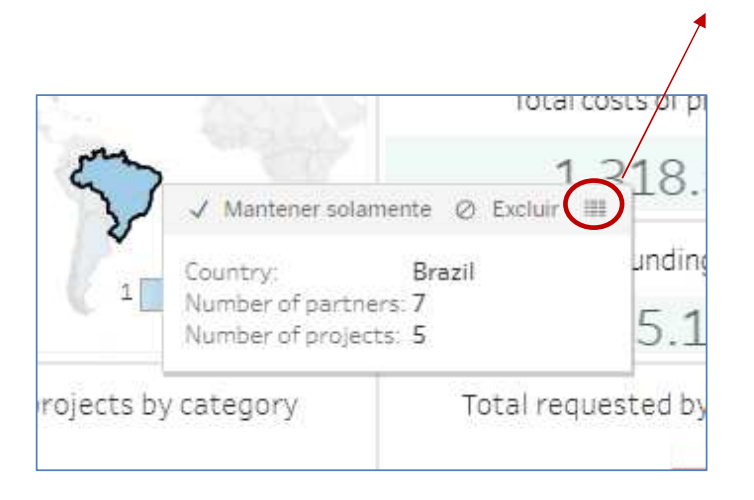

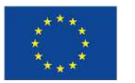

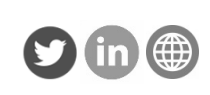

In the secondary window, click in the left part("*Individual Projects Database*"). The list of the projects resulting the selected field will appear with the associated data (Country, Project Coordinator, Budget,....) to these projects in different columns.

| Pestañas <                                                 | Resumen<br>1 fila 7 campos 🖓 Descargar |                    |                          |                                                                |                                                                |  |  |
|------------------------------------------------------------|----------------------------------------|--------------------|--------------------------|----------------------------------------------------------------|----------------------------------------------------------------|--|--|
| Resumen<br># FIXED_Total functs<br>m Individual Projects ; | lindividual Projects Datab.<br>Country | Latitud (generado) | 0<br>Longitud (generado) | Abc<br>Individual Projects Database<br>Recuento definido de ID | Abc<br>Individual Projects Database<br>Recuento definido de ID |  |  |
| $\smile$                                                   | Brazil                                 | -11,6940           | -48,9780                 | 5                                                              |                                                                |  |  |
|                                                            |                                        |                    |                          |                                                                |                                                                |  |  |
|                                                            |                                        |                    |                          |                                                                |                                                                |  |  |

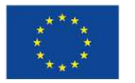

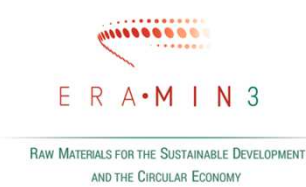

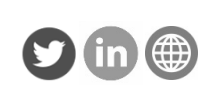

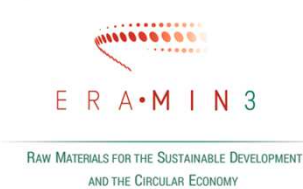

To select the data associated to these projects click in "Show fields" in the upper right part.

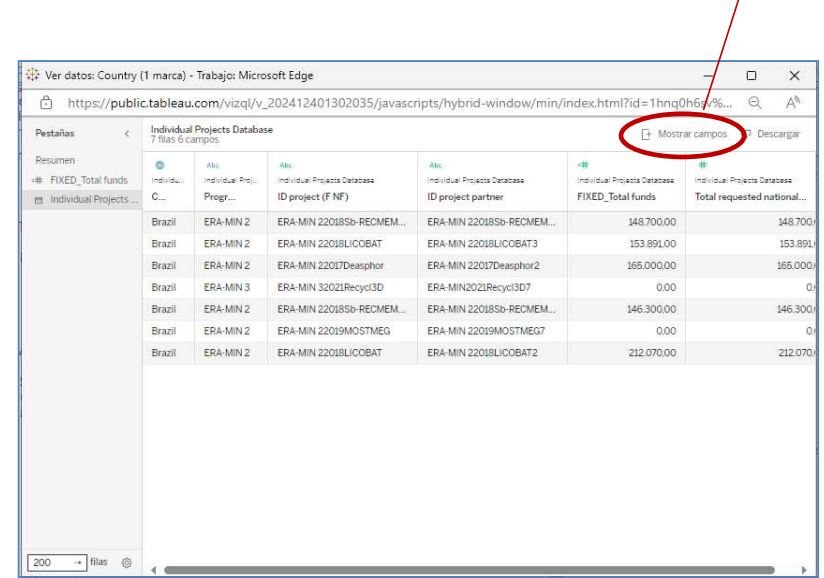

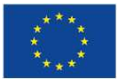

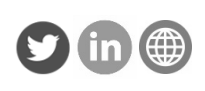

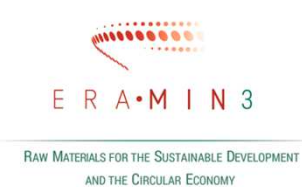

Then click in the field you need to show, i.e., Project title, Total Cost, Partner role, Categories, Project Abstract,.....

| https://public                                                       | tableau.                                                         | .com/vizql/v_                                                                                                | 202412401302035/javasci                                                                                      | ipts/hybrid-window/m                                                                                                    | in/index.html?id=1hnq0h6sv%                                                                                                    | . Q. A <sup>N</sup> |
|----------------------------------------------------------------------|------------------------------------------------------------------|----------------------------------------------------------------------------------------------------|----------------------------------------------------------------------------------------------------|----------------------------------------------------------------------------------------------------|----------------------------------------------------------------------------------------------------|---------------------|
| Pestañas (<br>Resumen<br>+# FIXED_Total funds<br>individual Projects | Individual Projects Database 7 filas 6 campos                    |                                                                                                    |                                                                                                    |                                                                                                    |                                                                                                    |                     |
|                                                                      | Asc Asc Asc Individual Proj     Progr     Brazil ERA-MIN 2 ERA-M | Alse<br>Individual Projects Datacasa<br>ID project (F NF)<br>ERA-MIN 22018Sb-RECMEM<br>ERA-MIN 22018J (COBAT | Ale<br>Individual Projects Database<br>ID project partner<br>ERA-MIN 22018Sb-RECMEN<br>ERA-MIN 22018 LOOBATR | Abe Mineral Category     Abe Nombres de campo de tabl     Abe Partner Organisation - Depa     Abe Partner organisation - full n | ojects Database<br>bested national<br>148.700                                                                                                    |                     |
|                                                                      | Brazil                                                           | ERA-MIN 2                                                                                                    | ERA-MIN 22017Deasphor                                                                                        | ERA-MIN 22017Deasphor2                                                                                                    | All Partner organisation - short<br>All Partner organisation - type<br>All Partner organisation - type<br>All Prof. (f available) - for each<br>All Programme<br>All Programme<br>All Project abstract<br>All Project acronym                                                    | 165.0               |
|                                                                      | Brazil                                                           | ERA-MIN 3<br>ERA-MIN 2                                                                                       | ERA-MIN 32021Recycl3D<br>ERA-MIN 22018Sb-RECMEM                                                              | ERA-MIN2021Recycl3D7<br>ERA-MIN 22018Sb-RECMEN                                                                                  |                                                                                                    | 146.30              |
|                                                                      | Brazil<br>Brazil                                                 | ERA-MIN 2<br>ERA-MIN 2                                                                                       | ERA-MIN 22019MOSTMEG<br>ERA-MIN 22018LICOBAT                                                                 | ERA-MIN 22019MOSTMEG7<br>ERA-MIN 22018LICOBAT2                                                                                  |                                                                                                    | 212.07              |
|                                                                      |                                                                  |                                                                                                    |                                                                                                    |                                                                                                    | Project end date     Ale Project start date     Ale Project start date     Ale Project website     Source of "other" public fun     # Start TRL     Ale Sub Topic     Ale Topic     Topic     Topic start of (funder's) network c     Ale Topic     Topic constant (atheat cubit |                     |

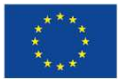

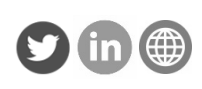

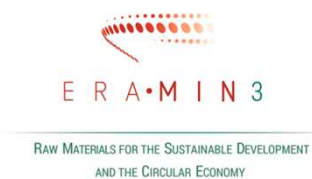

The chosen data will appear in different columns that you can download into an excel file by clicking in the "Download bottom" in the upper right part.

| C nups//publi                                                         | Labieau                              | .com/ viz.qi/ v_                | 202412401302033/ji                                      | avascripts/nybrid-wi                                                      | nuowy miny index.min                                    |                                                         | areozydiniodalela-view_                                  | uata 917                                                  |  |
|-----------------------------------------------------------------------|--------------------------------------|---------------------------------|---------------------------------------------------------|---------------------------------------------------------------------------|---------------------------------------------------------|---------------------------------------------------------|----------------------------------------------------------|-----------------------------------------------------------|--|
| Pestañas <<br>Resumen<br># FIXED_Total funds<br>m Individual Projects | Individual Projects Database H 4 F H |                                 |                                                         |                                                                           |                                                         |                                                         |                                                          |                                                           |  |
|                                                                       | 0<br>Individu<br>C                   | Abs<br>Individual Proj<br>Progr | •#<br>Individual Projects Catabase<br>FIXED_Total funds | <ul> <li>Individual Projects Database</li> <li>Total requested</li> </ul> | Abs<br>Individual Projects Database<br>Mineral Category | An:<br>Individual Projects Datacasa<br>Project abstract | Ale<br>Individual Projects Database<br>ID project (F NF) | Abc<br>Individual Projects Database<br>ID project partner |  |
|                                                                       | Brazil                               | ERA-MIN 2                       | 148.700,00                                              | 148.700,00                                                                | Ores and metals                                         | The main objective of Sb-RECMEMTEC proje                | ERA-MIN 22018Sb-RECMEM                                   | ERA-MIN 22018Sb-RECMEM                                    |  |
|                                                                       | Brazil                               | ERA-MIN 2                       | 153.891,00                                              | 153.891,00                                                                | Ores and metals                                         | In 2013, approximately 200,000 tonnes of po             | ERA-MIN 22018LICOBAT                                     | ERA-MIN 22018LICOBAT3                                     |  |
|                                                                       | Brazil                               | ERA-MIN 2                       | 165.000,00                                              | 165.000,00                                                                | Industrial minerals                                     | Phosphate rock production (included in the "            | ERA-MIN 22017Deasphor                                    | ERA-MIN 22017Deasphor2                                    |  |
|                                                                       | Brazil                               | ERA-MIN 3                       | 0,00                                                    | 0,00                                                                      | Construction materials                                  | Construction & Demolition Waste (CDW) rep               | ERA-MIN 32021Recycl3D                                    | ERA-MIN2021Recycl3D7                                      |  |
|                                                                       | Brazil                               | ERA-MIN 2                       | 146.300,00                                              | 146.300,00                                                                | Ores and metals                                         | The main objective of Sb-RECMEMTEC proje                | ERA-MIN 22018Sb-RECMEM                                   | ERA-MIN 22018Sb-RECMEN                                    |  |
|                                                                       | Brazil                               | ERA-MIN 2                       | 0,00                                                    | 0,00                                                                      | Ores and metals                                         | Granite-related ore deposits are the source o           | ERA-MIN 22019MOSTMEG                                     | ERA-MIN 22019MOSTMEG7                                     |  |
|                                                                       | Brazil                               | ERA-MIN 2                       | 212.070,00                                              | 212.070,00                                                                | Ores and metals                                         | In 2013, approximately 200,000 tonnes of po             | ERA-MIN 22018LICOBAT                                     | ERA-MIN 22018LICOBAT2                                     |  |
|                                                                       |                                      |                                 |                                                         |                                                                           |                                                         |                                                         |                                                          |                                                           |  |

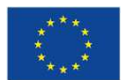

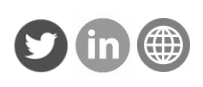

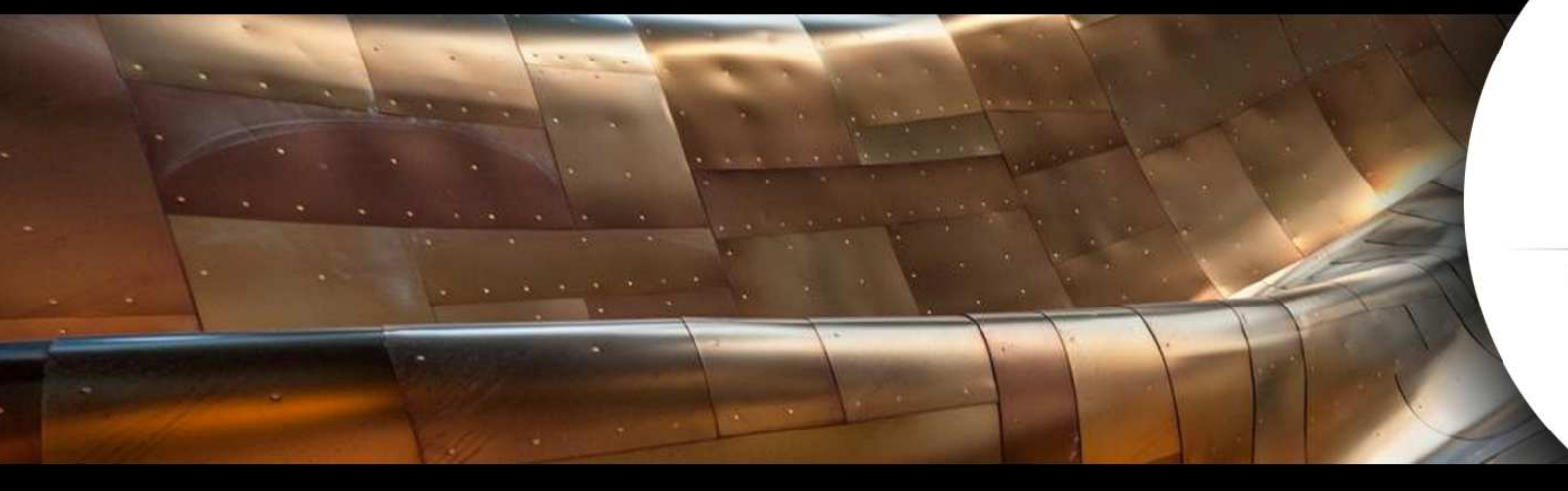

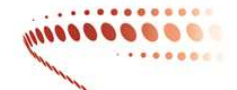

#### ERA•MIN3

RAW MATERIALS FOR THE SUSTAINABLE DEVELOPMENT AND THE CIRCULAR ECONOMY

#### Guide to search in Dashboard v1.0

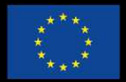